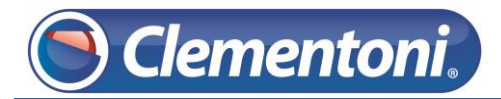

# Les Micro-Guides du Support

# Vérifier la présence de mise à jour système

## Et les installer

V1-28/11/2013

Pour vérifier la présence d'une mise à jour système et l'installer, suivez les étapes ci-dessous :

Allumez votre tablette et restez sur la zone enfants,

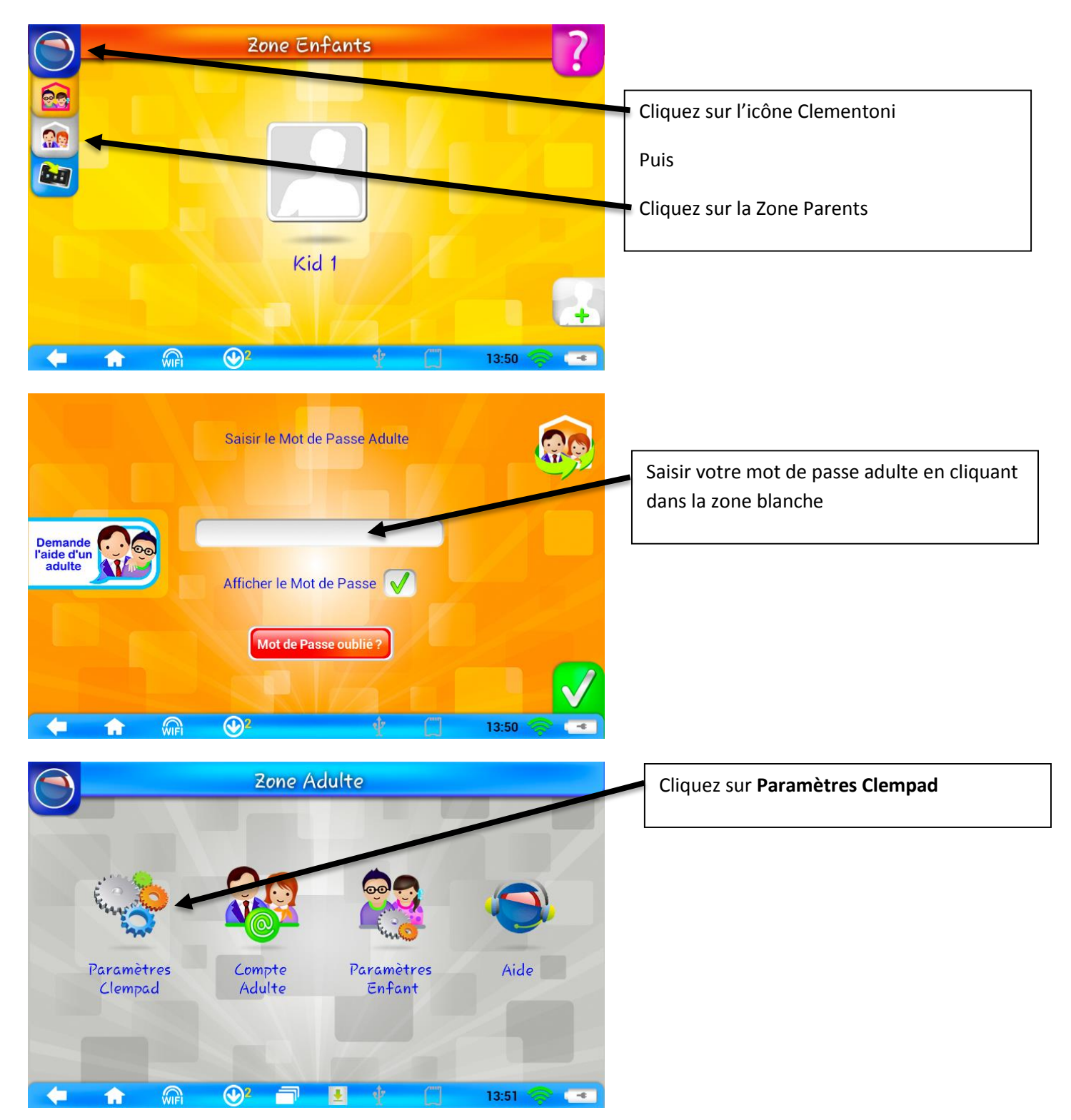

# 🖲 Clementoni,

## Support CLEMPAD

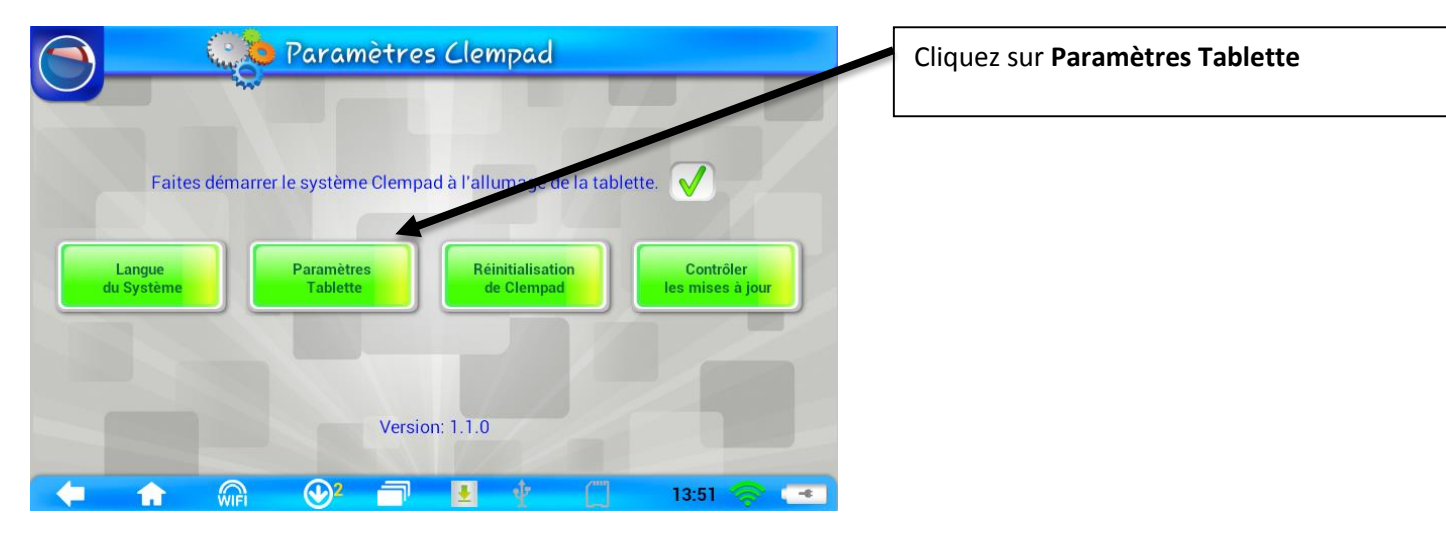

| Paramètres             |                                               | () | +            | :     |  |
|------------------------|-----------------------------------------------|----|--------------|-------|--|
| SANS FIL ET RÉSEAUX    | Clempad<br>Connecté                           |    | *            |       |  |
| 🗢 Wi-Fi 🚺 OUI          |                                               |    |              |       |  |
| Consommation des donné | ALMACO<br>Sécurisé par WPA2. (WPS disponible) |    | ( <b>Ş</b> i |       |  |
| Plus                   | <b>WIFI_44</b><br>Sécurisé par WEP.           |    | ¢,           |       |  |
|                        | WIN-8007A023EKJ-34000                         |    | <b>.</b>     |       |  |
| ্যগ Son                | Sécurisé par WPA2. (WPS disponible)           |    |              |       |  |
| Affichage              | <b>wifiarea1</b><br>Sécurisé par WPA.         |    | <b>Ş</b>     |       |  |
| 🗖 Hdmi 🔵               | ТМА                                           |    |              |       |  |
| ScreenshotSetting      | Sécurisé par WPA.                             |    | <b>~</b>     |       |  |
|                        |                                               |    | 13:51 🕈      | (t) 😼 |  |

#### Déplacez la zone de gauche en faisant glisser votre doigt du bas vers le haut jusqu'à voir **A propos de la tablette**.

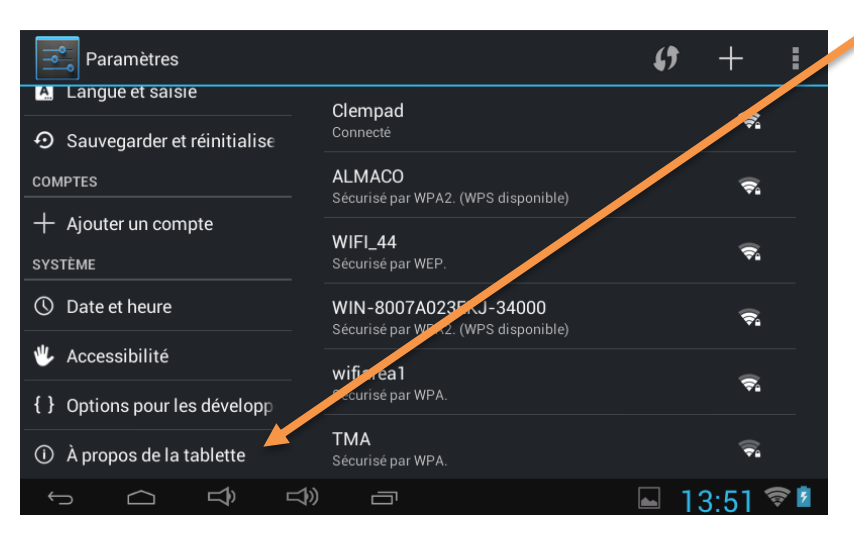

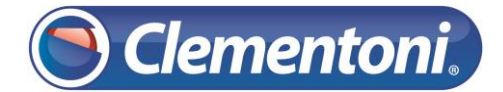

#### Support CLEMPAD

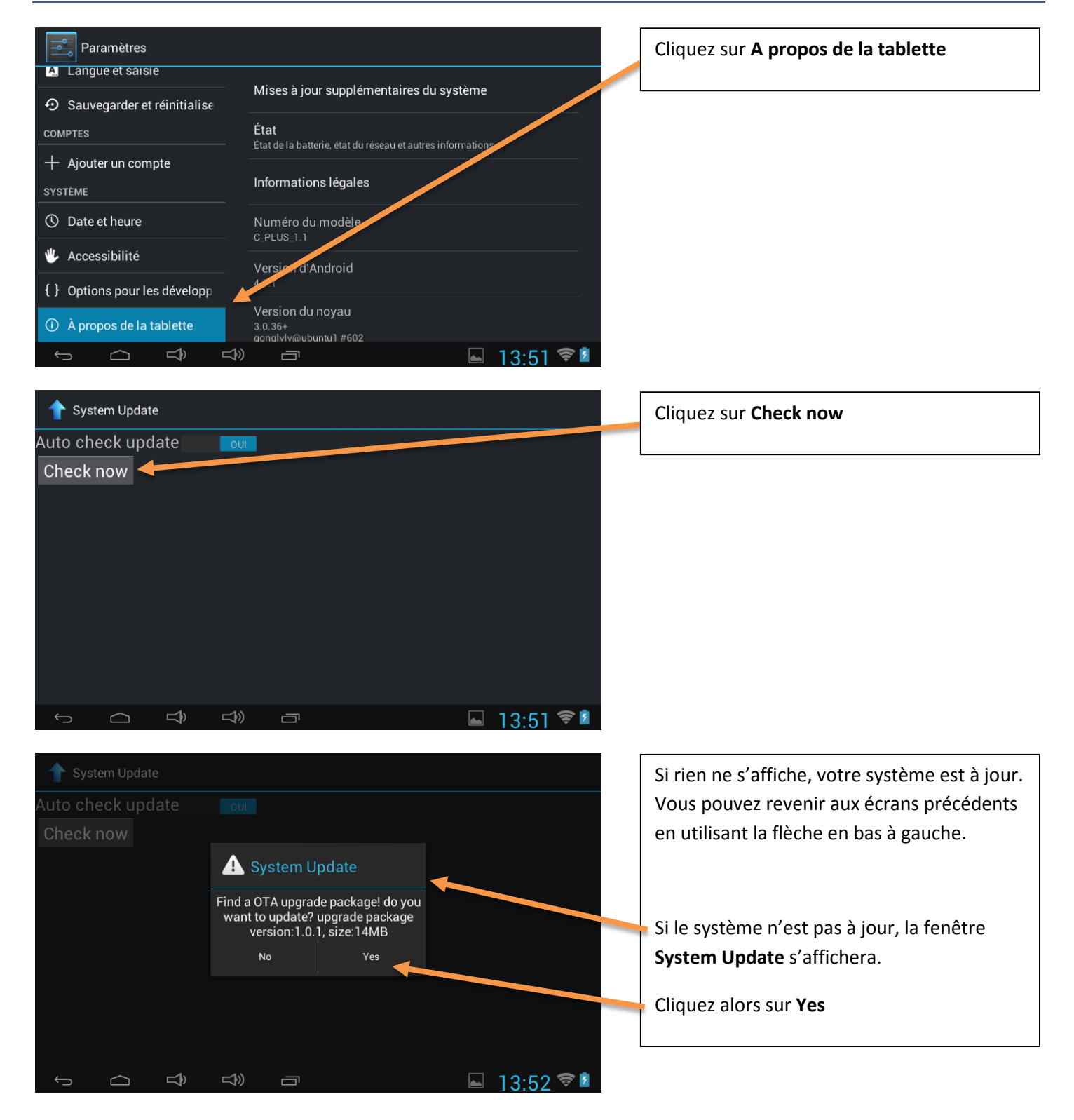

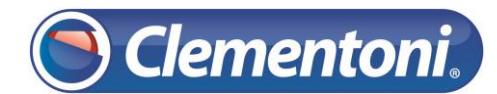

## Support CLEMPAD

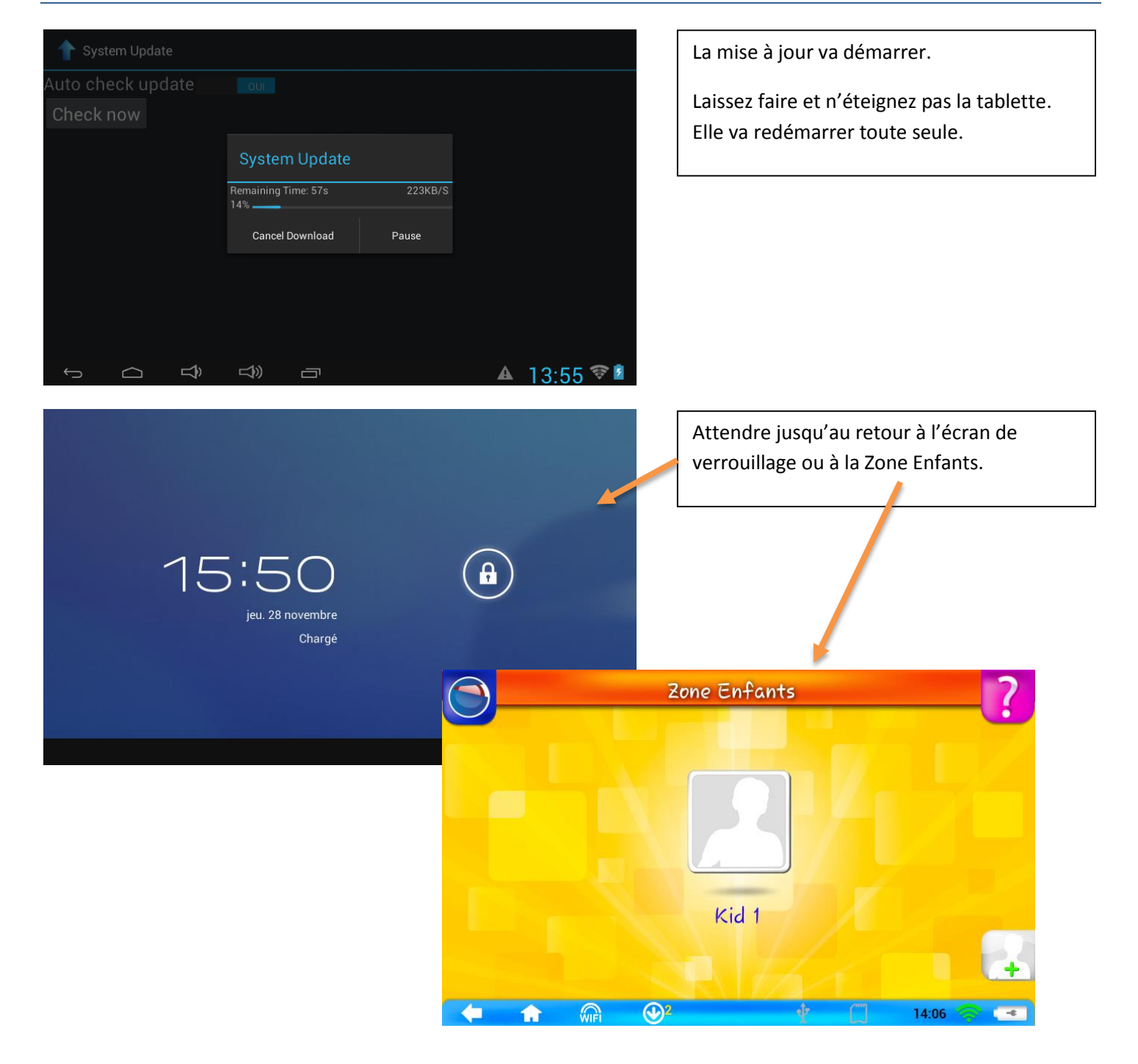

#### La mise à jour du système est terminée